# 花東會員點數倍數送優惠 Q&A

# Q1:「花東會員點數倍數送」優惠的適用對象及條件?

A :

- 適用對象:申請人須為設籍於花蓮縣或臺東縣的臺鐵會員,且乘客本人也需符合設籍條件(限本國籍旅客)。
- 2.適用行程:起訖站任一在花蓮和平至臺東大武之間的對號列車·且乘車日為 2025 年 6 月 23 日(含)以後者。

Q2:優惠的點數倍數與平假日的定義?

A :

# 點數倍數回饋如下:

- 1.平日:每50元消費回饋8點
- 2.假日:每50元消費回饋5點

## 平假日定義:

- 1.平日: 週一至週四及補班日。
- 2.假日:週五、非補班日的週六及週日、國定假日、連假期間及其前一日。

實例說明:

- 1.2025年春節假期為1月27日(一)至2月2日(三),因1月27日(一)調整為假日,
  2月8日(六)補班,故2月8日視為平日。
- 2.2025 年國慶日連假為 10 月 10 日 (五)至 10 月 12 日 (日) ·因 10 月 9 日 (四)為連假 前一日 · 故即使為週四 · 仍視為假日 ·

※補班日即使為週六也視為平日,而連假前一日無論落在週幾皆視為假日。

# Q3: 可透過哪些管道申請優惠?

A:臺鐵電腦版及行動版官網、「台鐵 e 訂通」App、多功能自動售票機、各站售票窗口。

Q4:申請步驟為何?

- A:以「台鐵 e 訂通」App、「電腦網頁版」、「行動版網頁」申請為例,步驟大致相同,流程如下:
  - 完成訂票:訂單行程符合優惠資格時,畫面將顯示「會員點數倍數送」提示。若尚未登入會員,請依提示登入會員帳號。
  - 2.申請優惠
    - (1). 台鐵 e 訂通 APP:點擊「點此前往申請優惠」或於「待處理訂票 > 未付款」頁面中找到紀錄,點選「前往申請會員花東優惠 >>」即可進行申請。
    - (2). 官網電腦網頁版:於「訂票/交易紀錄」頁面點選「申請 / 修改『會員點數倍數送』」按鈕。
    - (3). 官網手機行動版:訂票成功後畫面會出現「修改票種與加購便當按鈕」,進入「選擇票 種」畫面後,即可看到「申請 / 修改『會員點數倍數送』」按鈕。

3.填寫身分證字號:針對欲申請之車票,輸入乘客的身分證字號後點選「確認」送出申請。

4.完成申請:完成後會顯示『會員點數倍數送』申請完成。此外,在訂單「車票詳情」中座位後 方如顯示乘客的隱碼身分證字號,亦表示完成申請。

## Q5:申請成功後是否可以修改證號?

A:付款前,每筆訂單最多可修改證號2次,超過次數後無法再次修改;如有更改需求,請取消 該筆訂單後再重新訂票。

#### Q6:完成優惠申請後車票會有什麼不同?

A:申請「會員點數倍數送」後,車票會轉為實名制車票,並有以下限制與注意事項:

- 1. 無法線上換票。如需更換班次,請至少在票面開車前 30 分鐘至各車站售票窗口辦理換票。
- 各位乘客每日僅限1張相同起訖區間之車票適用點數倍數回饋。旅客如重複申請時會顯示 「該證號同時存在其他重疊時間區間有效票」之提示資訊。

※車票轉為實名制車票後·無法透過線上方式復原·但可以至車站辦理乘車變更·更換為一般 車票。

#### Q7:訂票後忘了申請優惠怎麼辦?

A :

- 如使用台鐵 e 訂通 App 訂票時未立即申請,可在「待處理訂票 > 未付款」頁面中找到紀錄, 點選「前往申請會員花東優惠 >>」即可進行申請。
- 如使用台鐵電腦版或手機行動版官網訂票,登入會員專區,至「訂票/交易紀錄」頁面,點選 符合適用行程訂單的「申請/修改會員點數倍數送」按鈕即可進行申請。

※使用手機操作時,若您已登入會員,進入「訂票/交易紀錄」頁面後,在未設定查詢條件(如 乘車起訖日期)的情況下,系統將自動依乘車日期由近至遠排序,無須額外操作下拉選單篩選日 期,可直接查看近期訂票紀錄。

#### Q8: 若已付款但忘記申請優惠, 該怎麼辦?

A:若訂票後已完成付款,但忘記申請「會員點數倍數送」優惠,仍可於取票時至各車站售票窗 口辦理「乘車變更」,並由售票人員登入旅客身分證號,完成實名認證與優惠申請。

#### Q9: 若部分乘客不符資格,點數如何計算?

A:符合資格者享有倍數回饋,其他則依一般會員規則計算,但所有點數統一累積至訂票人帳 戶。

## 實例說明:

林先生為訂票人,訂購4張【臺北→花蓮】平日車票,單張票價583元,同行乘客如下:

- A 先生本人,設籍花蓮 → 符合資格
- A 先生妻子(設籍臺東) → 符合資格
- 朋友 B(設籍臺北) → 不符合資格
- 朋友C(設籍高雄) → 不符合資格

點數計算結果(單張 583 元計算):

- 每張票 583 元 → 583 ÷ 50 = 11(取整數) → 11 點/張
- A 先生、妻子 → 各享 11 點 × 8 倍 = 88 點/人 → 共 176 點
- 朋友 B、朋友 C → 各依一般規則 11 點/人 → 共 22 點

最終總點數:176 點 + 22 點 = 198 點,將統一累積至林先生會員帳戶。

### Q10: 若於車站窗口購買多張車票, 可否分開累積點數?

A:除非每張票分別購票並個別登入乘客之身分證號,否則所有點數將統一累積至單一購(訂) 票人之會員帳戶。

# Q11:手機行動版如何快速查詢「訂票 / 交易紀錄」?如何使用 Apple Pay 付款?

A:若已登入會員,進入「訂票/交易紀錄」頁面操作時,在未設定查詢條件(如乘車起訖日期)的情況下,系統會自動依乘車日期由近至遠排序,無須額外操作下拉式選單篩選日期,可直接查看近期訂票紀錄。此外,旅客於手機行動版完成優惠申請後,可直接返回「台鐵 e 訂通」 App 中的「未付款」欄位進行付款作業,若您使用的是支援 Apple Pay 的裝置與綁 定信用卡,即可選擇該方式付款。

## Q12: 取票管道?

A:各站售票窗口、「台鐵 e 訂通」App、四大超商及多功能自動售票機。

## O13:乘車當日購票,為何乘車完隔天會員點數仍未匯入會員帳戶?

A:若旅客是第一次申請會員點數倍數送或戶籍剛遷入花東地區,因需進行資格驗證,處理時間 可能較久,點數將於乘車後 3~5 天才會匯入會員帳戶。